进入"南京工业大学资源保障部"网站,<u>http://wzc.njtech.edu.cn/new/index.asp</u>,
 进入"江苏省属高校国有资产管理信息系统"(http://jshs.eamn.net/login.jsf),初次登录该系统的老师,请设备科杨月老师(025-58139232)注册后(有工号后方可注册)告诉账号和密码,然后登录进入系统;

| Aネコまナ学 资源保<br>NANJING TECH<br>UNIVERSITY<br>NANJING TECH<br>UNIVERSITY | <mark>障部</mark><br>Security |                            |                                                                                                    |                  |            |                |          |
|------------------------------------------------------------------------|-----------------------------|----------------------------|----------------------------------------------------------------------------------------------------|------------------|------------|----------------|----------|
| 机构设置 🔻 政策法规 🔻 资产管理 🔻                                                   | 办事流程 ▼                      | 示范中心 🔻                     | 调剂信息                                                                                                    | 安全教育 🔻           | 下载中心 🔻     | 2016年11月3日 星期四 | 16:31:16 |
|                                                                        |                             | 通知公告                       | 工作动态                                                                                                    |                  | MORE       | 站内搜索           | Q        |
|                                                                        | я                           | 关于丁家桥校区                    | 废弃物收集工作                                                                                                    | 的通知 🛛            | [11-02]    | 🔮 招投标管理中心      |          |
|                                                                        | 7                           | ▶ 关于做好2017年度行政办公设备、家具申报工作的 |                                                                                                    |                  |            | 🐈 安全教育与管理网     |          |
|                                                                        | 7                           | 关于申报2017年<br>关于新信も理(2)     | 教学设备经费的<br>嗯沉冬,安月米                                                                                                    | 的通知<br>(国立次立合同然  | [10-26]    | 📅 省属高校资产管理     | 系统)      |
|                                                                        |                             |                            | 简 <b>以</b> 田、 水 <del>只</del> 头                                                                                                    | "回走员" 口问壶        | [10-14]    | 大型仪器设备共享       | 平台       |
|                                                                        | я                           | 关于2016年本科                  | 新生实验室安全                                                                                                    | 全教育与考试的通         | [09-27]    |                |          |
|                                                                        | 7 7                         | 关于2016级研究                  | <ul> <li>调剂信息</li> <li>工作动态</li> <li>发并物收集工作由</li> <li>皮行政办公设备</li> <li>数学设备经费的:</li> <li>器设备、家具类距</li> <li>新生实验室安全教</li> <li>新生实验室安全教</li> <li>新生实验室安全教</li> <li>新生实验室安全教</li> <li>新生实验室安全教</li> <li>新生实验室安全教</li> <li>新生实验室安全教</li> <li>新生实验室安全教</li> <li>新生实验室安全教</li> <li>新生实验室安全教</li> <li>新生家社会社会社会社会社会社会社会社会社会社会社会社会社会社会社会社会社会社会社会</li></ul> | 改育与考试的通知         | [09-27]    | 🗾 女王考试系统       |          |
|                                                                        | 7                           | 关于组织我校教                    | 师代表参加第48                                                                                                    | 8届全国高教仪器         | 设备 [09-21] | 🔥 化学品管理系统      |          |
|                                                                        | ~ 7                         | 关于闲置办公设                    | 备及家具调剂的                                                                                                    |                  | [09-19]    | ᡖ 实验室安全手册      |          |
| 级行政机关政府采购中心堵杏华副主任一行莅临我将                                                | 调研、                         | 天于井巌王仪科<br>省教育庁市公室:        | 研头粒至安全位<br>关于开展省级家                                                                                                    | 道的通知<br>·哈教学示范由心 | [09-13]    | 校内链接           | •        |
|                                                                        | 쓰 이 추                       |                            |                                                                                                    |                  | [09-13]    | 其他链接           | •        |
|                                                                        | я                           | 关于填报2016-2                 | 017第一学期教                                                                                                    | 这学实验任务情…         | [09-07]    |                |          |

## 江苏省属高校国有资产管理信息系统

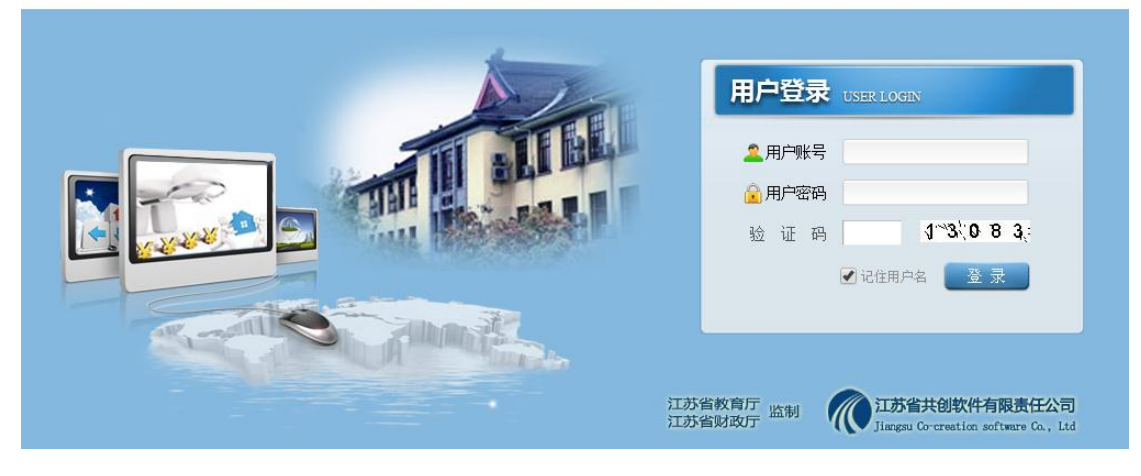

2、点击左上角"我的工作",点击下拉的"待办"选项后填写发起人姓名(即登录者的姓名),点击"发起新流程"下方的"直接入库",出现新的入库页面

| <b>江苏省属高校国</b><br>有资产管理系统 │南京工业大学                                                                                                    |                                                                                                    |                                                                                                    |  |  |  |  |  |  |
|----------------------------------------------------------------------------------------------------|----------------------------------------------------------------------------------------------------|----------------------------------------------------------------------------------------------------|--|--|--|--|--|--|
| 4                                                                                                    |                                                                                                    | 账期»2016年09月                                                                                                    |  |  |  |  |  |  |
| 我的工作         ::         ::         ::         ::         ::         ::         ::         ::         ::         ::         ::         ::         ::         ::         ::         ::         ::         ::         ::         ::         ::         ::         ::         ::         ::         ::         ::         ::         ::         ::         ::         ::         ::         ::         ::         ::         ::         ::         ::         ::         ::         ::         ::         ::         ::         ::         ::         ::         ::         ::         ::         :: <td::< td=""> <td::< td=""> <th><ul> <li>刘维娜, 欢迎您使用江苏省属高校国有资产管理系统!</li> <li>贵校的当前账期已滞后,请记账人员及时做月结账操作。</li> <li>在线181人,其中南京工业大学在线7人</li> <li>· 刘维娜, 18月32分39秒在线, Tp (218, 94, 124, 41)</li> <li>· 成一样, 18月32分37秒在线, Tp (218, 94, 124, 41)</li> <li>· 谢东, 18月32分37秒在线, Tp (218, 94, 124, 41)</li> <li>· 谢东, 18月31分494在线, 50, 2016, 94, 124, 41)</li> <li>· 州城东, 18月31分494在线, Tp (218, 94, 124, 41)</li> <li>· 仲ൺ, 18月32分37秒在线, Tp (218, 94, 124, 41)</li> <li>· 南林市, 18月33分194在线, Tp (216, 94, 124, 41)</li> <li>· 南城东, 18月31分45秒在线, Tp (216, 94, 124, 41)</li> </ul></th><th>账棚=2016年09月         ② 公四域名(jshs.eann.net) 教育网域名(jshs.eann.net)。         系統Internet Explorer 8-11測试正常:         · Internet Explorer         要求版本8.0 以上32位。windows xp自带测览器为8.0以上<br/>防寒。         · Dizille Firefor (火狐)         下就地址:www.soills.org.cne         系統需要额外的工具:         · Adobe Reader 7.0g更直氮本         用途: 打印作根表。         下载地址:Adobe Reader 下載         使用近明: Caller (大個)         应当是不更新,请这择更新此软件。更新完后就可以正常使用了。         与校园网对接,具体细节语与共创联系:         · 1、數据映明,将个人保管的资产及待办工作在校园网个人<br/>页面显示。</th></td::<></td::<> | <ul> <li>刘维娜, 欢迎您使用江苏省属高校国有资产管理系统!</li> <li>贵校的当前账期已滞后,请记账人员及时做月结账操作。</li> <li>在线181人,其中南京工业大学在线7人</li> <li>· 刘维娜, 18月32分39秒在线, Tp (218, 94, 124, 41)</li> <li>· 成一样, 18月32分37秒在线, Tp (218, 94, 124, 41)</li> <li>· 谢东, 18月32分37秒在线, Tp (218, 94, 124, 41)</li> <li>· 谢东, 18月31分494在线, 50, 2016, 94, 124, 41)</li> <li>· 州城东, 18月31分494在线, Tp (218, 94, 124, 41)</li> <li>· 仲ൺ, 18月32分37秒在线, Tp (218, 94, 124, 41)</li> <li>· 南林市, 18月33分194在线, Tp (216, 94, 124, 41)</li> <li>· 南城东, 18月31分45秒在线, Tp (216, 94, 124, 41)</li> </ul> | 账棚=2016年09月         ② 公四域名(jshs.eann.net) 教育网域名(jshs.eann.net)。         系統Internet Explorer 8-11測试正常:         · Internet Explorer         要求版本8.0 以上32位。windows xp自带测览器为8.0以上<br>防寒。         · Dizille Firefor (火狐)         下就地址:www.soills.org.cne         系統需要额外的工具:         · Adobe Reader 7.0g更直氮本         用途: 打印作根表。         下载地址:Adobe Reader 下載         使用近明: Caller (大個)         应当是不更新,请这择更新此软件。更新完后就可以正常使用了。         与校园网对接,具体细节语与共创联系:         · 1、數据映明,将个人保管的资产及待办工作在校园网个人<br>页面显示。 |  |  |  |  |  |  |
|                                                                                                    |                                                                                                    | <ul> <li>2、身份认证, 登录校园网期登录波产系统。</li> <li>3、同步本地,将波卡卡片数据同步到本地。</li> <li>*系统最新修订说明(2016年5月2.17版):</li> <li>增加二级院系分户账,院系管理员、学校管理员、记账员等可在账册中查询。</li> <li>新增沒产清查,学校管理员、报表管理员可在财政报表-资产盘点中进行资产盘点,并在财政报表-清查报表中查看盘点生成的报表,并上报清查系统。</li> </ul>                                                                                                    |  |  |  |  |  |  |

| 江苏省属高校日<br>有资产管理系统           | <b>夏</b> │南京コ | 「业大学      |      |       |            |            | 刘维娜,参的工作 |
|------------------------------|---------------|-----------|------|-------|------------|------------|----------|
| 4                            | 主页》我的工作》符     | 寺办        |      |       |            |            | 账期»20    |
| ▼ 我的工作                       | 发起人姓名刘维娜其     | 真写自己姓名 主题 | 流程   | 全部 ▼  | 排序 新任务在前 🔻 | 查询 发起新流程>> | 选择直接入库   |
| :: <i>待办</i>                 | 流程            | 主题        | 任务名称 | 提交人 提 | 交时间 发起人    | 、 发起时间     | 操作       |
|                              |               |           |      |       |            |            |          |
| <ul> <li>: 我保管的资产</li> </ul> |               |           |      |       |            |            |          |
| • 资产购置                       |               |           |      |       |            |            |          |
| <ul> <li>维修管理</li> </ul>     |               |           |      |       |            |            |          |
| <ul> <li> 绩效管理</li> </ul>    |               |           |      |       |            |            |          |
| • 资产查询                       |               |           |      |       |            |            |          |
| <ul> <li>资产统计</li> </ul>     |               |           |      |       |            |            |          |
|                              |               |           |      |       |            |            |          |
|                              |               |           |      |       |            |            |          |
|                              |               |           |      |       |            |            |          |
|                              |               |           |      |       |            |            |          |
|                              |               |           |      |       |            |            |          |
|                              |               |           |      |       |            |            |          |
|                              |               |           |      |       |            |            |          |

3、新页面中,"资产归口"选项卡——仪器设备选择"设备类";家具选择"家具类",所有标\*项为必填项;

(1) 家具入库示例如下:

|                     | 固定                             | 资产直接     | <b>そ入库单(家</b> | 具                   | • )                |                        |    |   |  |
|---------------------|--------------------------------|----------|---------------|---------------------|--------------------|------------------------|----|---|--|
| 入库单号:               |                                |          | 资产归口: 家       | 具类 ▼                | 记账凭证号:             |                        |    |   |  |
| *资产编号               |                                | 至        |               | *资产类别               | 13010000 木制家具 根据家具 | 类别选                    | 择  | 4 |  |
| *资产名称               | 办公套桌                           |          | ·             | *资产来源               | 02购置(直接购入)         | 02购置(直接购入) ▼           |    |   |  |
| · <b>켚</b> 号        | ** 若没有型号可标**                   |          |               | * <mark>规格</mark>   | 1500*700*760 如实填写  |                        |    |   |  |
| ×数里                 | 1 如实填写                         | 单价 (元)   | 950 如实填写      | *金额 (元)             | 950.00 系统根据数量和单价   | 950.00 系统根据数量和单价自动计算金额 |    |   |  |
| *购置日期               | 2016-11-18 如实填写 🔤              |          |               | * <mark>启用年月</mark> | 2016-11 如实填写       |                        |    | - |  |
| * <mark>使用部门</mark> | 先进化学制造研究院 系统自动 ≤ 弾出            |          |               | *保管人                | 刘维娜                |                        |    |   |  |
| * <mark>使用方向</mark> | 03行政 根据使用情况,如实填写(一般分为教学、科研和行政) |          |               | () *使用状态            | 01自用               | ۲                      |    |   |  |
| 存放地                 | 浦江行政楼209室 如实填写                 |          |               | *经费来源               | 01财政性资金            | ۲                      |    |   |  |
| 项目经费1               |                                | <b>.</b> |               | 经费1 (元)             |                    |                        |    |   |  |
| 项目经费2               |                                |          |               | 经费2(元)              |                    |                        |    |   |  |
| 项目经费3               |                                |          |               | 经费3 (元)             |                    |                        |    |   |  |
| 供应商                 | ****有限公司 如实填写                  |          |               | 发票号                 |                    |                        |    |   |  |
| 供应商联系电话             |                                |          |               | 合同号                 |                    |                        |    |   |  |
| 厂家                  |                                |          |               | 国别                  | 中国                 | T                      | 免税 | 否 |  |
| 出厂日期                |                                |          |               | 保修截止                |                    |                        |    |   |  |
|                     |                                |          |               | · ·                 |                    |                        |    |   |  |

## (2) 仪器设备入库示例如下:

|             |                         | 1,从山            | 促火.                    |         |                   |            |       |
|-------------|-------------------------|-----------------|------------------------|---------|-------------------|------------|-------|
| 库 单个资产附     | 十 附属又相 小理息见             |                 |                        |         |                   |            |       |
|             | 固定资产                    | <sup>2</sup> 直接 | 〔入库单( <mark>普</mark> 〕 | Ð       | • )               |            |       |
| 入库单号:       |                         |                 | 资产归口: 设备               | 类 ▼     | 记账凭证号:            |            |       |
| *资产编号       |                         | 至               |                        | 资产类别    | 03000000 仪器仪表     | <b>E</b> . |       |
| 资产名称        | 液相色谱仪 设备名称请如实填          | 写               |                        | *资产来源   | 02购置(直接购入)        | ۲          |       |
| <b>*</b> 型号 | Ultimate3000型号请如实填写     |                 |                        | *规格     | Ultimate3000 如实填写 |            |       |
| •数里         | 1 单价 (テ                 | <del>,</del> )  | 5555555 如实填写           | *金额 (元) | 5555555.00        |            |       |
| *购置日期       | 2016-11-17 根据合同日期如实     | 填写              |                        | *启用年月   | 2016-11 如实填写      |            |       |
| *使用部门       | 先进化学制造研究院 根据实际 🛛        | 情况如3            | 实填写                    | *保管人    | 刘维娜               |            |       |
| *使用方向       | 02科研 如实填写,一般分为教学和科研两个方向 |                 |                        | *使用状态   | 01自用              | ۲          |       |
| 存放地         | 浦江楼209室 根据实际存放地,如实填写    |                 |                        | *经费来源   | 01财政性资金           | Ŧ          |       |
| 项目经费1       |                         |                 |                        | 经费1 (元) |                   |            |       |
| 项目经费2       |                         |                 |                        | 经费2(元)  |                   |            |       |
| 项目经费3       |                         |                 |                        | 经费3 (元) |                   |            |       |
| 供应商         | ****公司 如实填写             |                 |                        | 发票号     |                   |            |       |
| 供应商联系电话     |                         |                 |                        | 合同号     |                   |            |       |
| 厂家          |                         |                 |                        | 国别      | 中国                | T          | 免税 否▼ |
| 出厂日期        |                         |                 |                        | 保修截止    |                   |            |       |
| 出厂号         |                         |                 |                        |         |                   |            |       |
| 备注          | 从账号***支付 若从课题组或         | 漖师 f i          | 己经费支付,请如实均             | 真写账号    |                   |            |       |